## Self-Service 'My Settings' Is Here!

My Settings allows you to take control of the Two-Factor Authentication process and manage your login credentials in a fraction of the time.

Where previously you would need to call a Service Centre operator, now you can manage and update personal details via the new 'person' icon on the @ Work® homepage navigation bar.

## With this new enhancement, you can now:

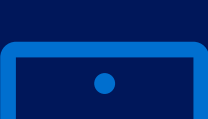

Easily add or modify your mobile phone number and reset the 6–9-digit security code necessary to retrieve a forgotten User ID or password.

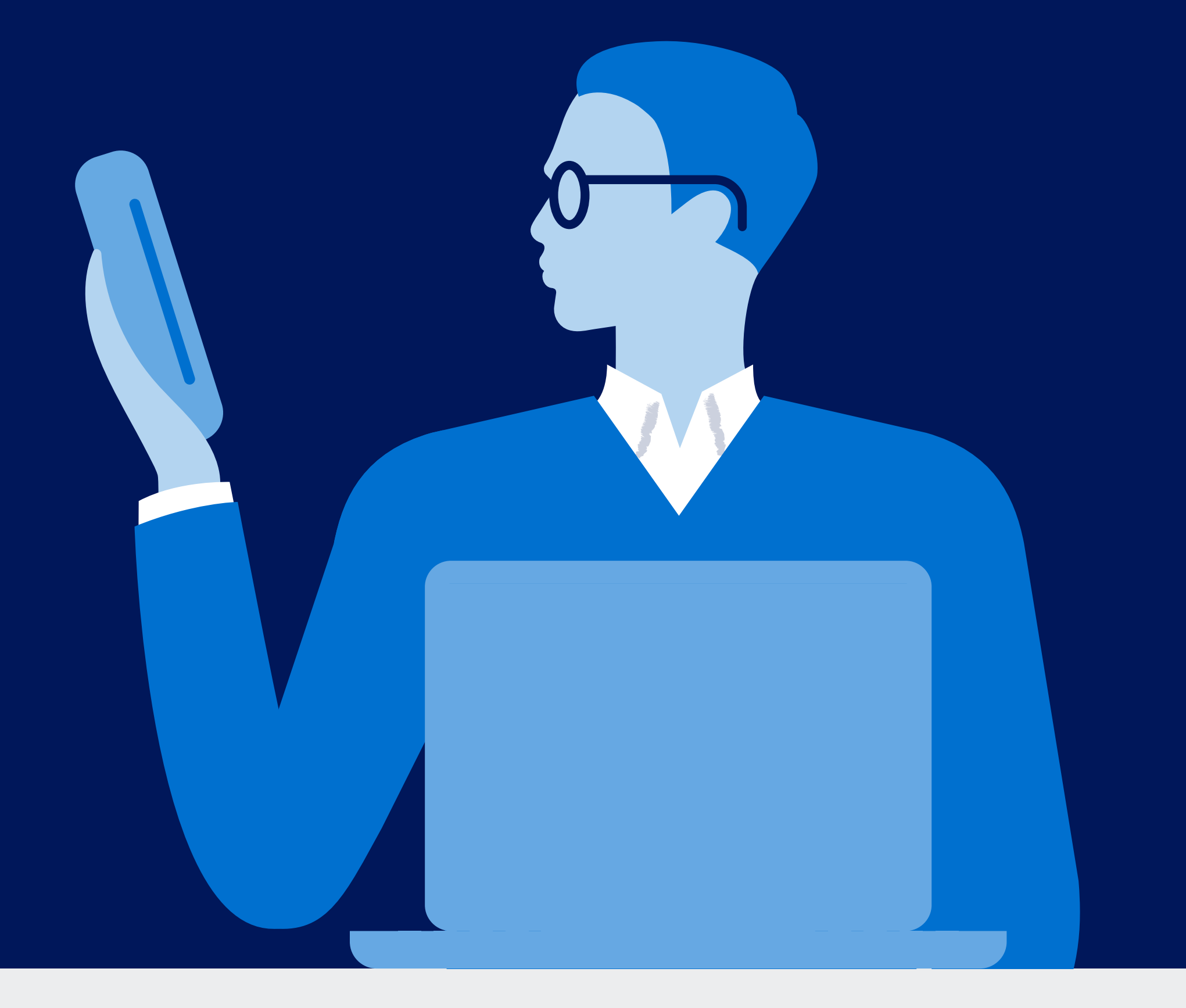

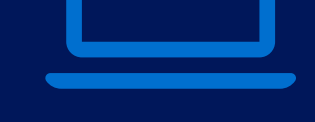

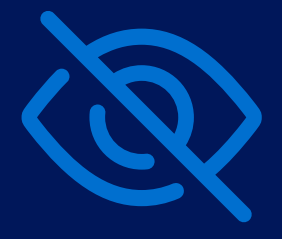

Remove any device set up as 'trusted' that may no longer be secure or in use.

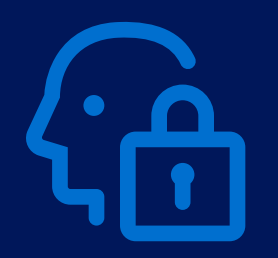

Proactively change your password from within the @ Work platform any time you want.

## How My Settings Works

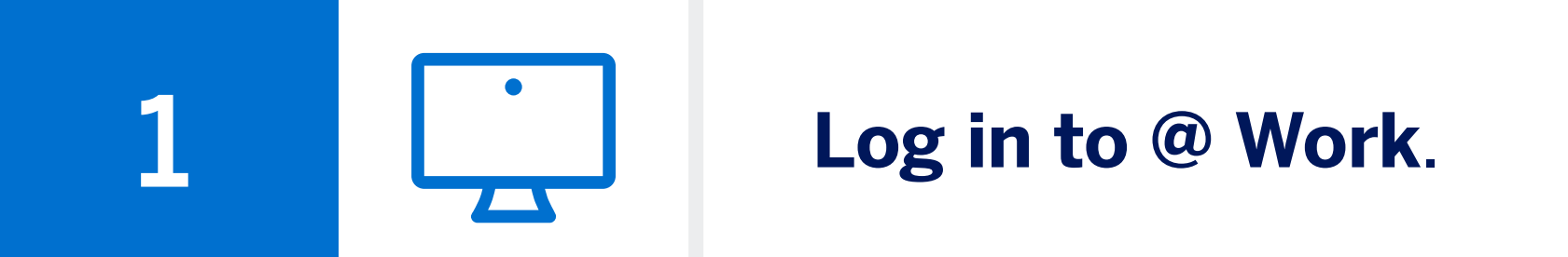

**Verify your identity as usual** – enter the one-time password sent to your chosen device.

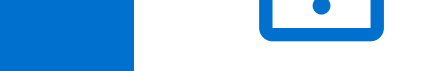

)

3

Hover over the 'person' icon in the upper right corner of the navigation bar.

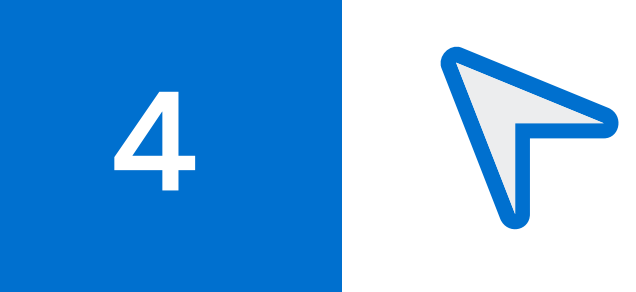

Navigate to either the **'Communications Preferences**' or **'Security & Privacy'** tab on the new My Settings page.

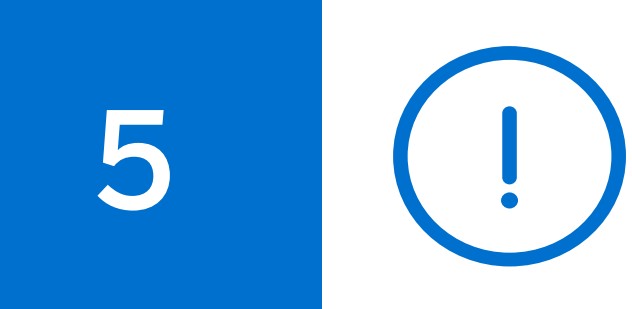

6

At My Settings – **'Communications Preferences'** you can subscribe to alerts and update when and how you want to be alerted.

At My Settings – **'Security & Privacy'** you can:

- Manage your Two-Factor Authentication details.
- Manage any device previously saved as trusted.
- Change your existing password.

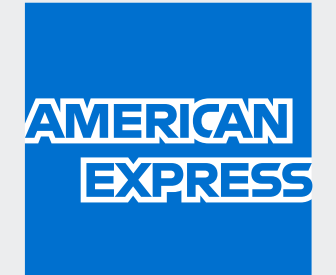